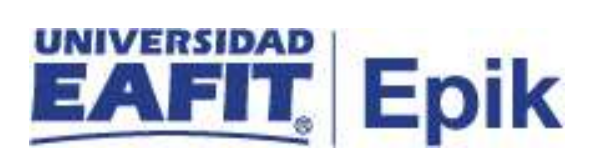

## Desistir del proceso de admisión

| Objetivo del proceso                                                                                                    | Fecha de<br>Actualización  |
|----------------------------------------------------------------------------------------------------|----------------------------|
|                                                                                                    |                            |
| Habilitar un servicio para los solicitantes que hayan iniciado un proceso de admisión a un programa de pregrado o posgrado de la Universidad y ya no deseen continuarlo.                               | 22/06/2021                 |
| Alcance del proceso                                                                                                    | Responsable del<br>proceso |
|                                                                                                    |                            |
| El servicio para desistir del proceso de admisión inicia con la solicitud de servicio por parte del solicitante, continúa con el cambio de estado del solicitante en el proceso de admisión y finaliza | Oficina de<br>Admisiones y |

| Entradas                                                                                                    | Área o rol que facilita las entradas                                                                                                    |
|----------------------------------------------------------------------------------------------------|----------------------------------------------------------------------------------------------------|
|                                                                                                    |                                                                                                    |
| <ol> <li>Solicitante que no continúa el proceso de selección y admisión.</li> <li>Parametrizaciones del sistema para el servicio Desistir del proceso de admisión.</li> <li>Calendario académico.</li> </ol> | <ol> <li>Proceso Selección y admisión<br/>pregrado, proceso Selección y<br/>admisión posgrado, Área de<br/>Mercadeo Institucional.</li> <li>Oficina de Admisiones y<br/>Registro.</li> <li>Consejo académico, Oficina de<br/>Admisiones y Registro.</li> </ol> |
| Salidas                                                                                                    | Usuario (Interno y/o externo)                                                                                                    |
|                                                                                                    |                                                                                                    |

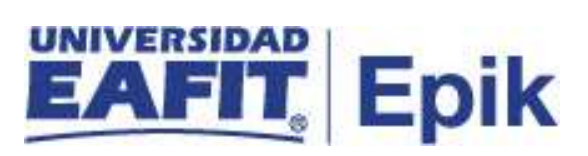

| <ol> <li>Solicitud de servicio para Desistir del proceso de admisión aprobada.</li> <li>Solicitante con estado <b>No continúa proceso</b>.</li> </ol> | <ol> <li>Solicitante, proceso Selección y<br/>admisión pregrado y proceso<br/>Selección y admisión posgrado.</li> <li>Proceso Selección y admisión<br/>pregrado, proceso Selección y<br/>admisión posgrado, y Oficina de<br/>Admisiones y Registro.</li> </ol> |
|----------------------------------------------------------------------------------------------------|----------------------------------------------------------------------------------------------------|
|----------------------------------------------------------------------------------------------------|----------------------------------------------------------------------------------------------------|

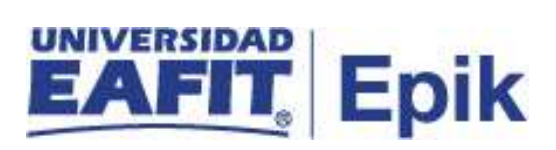

## **Políticas**

N/A.

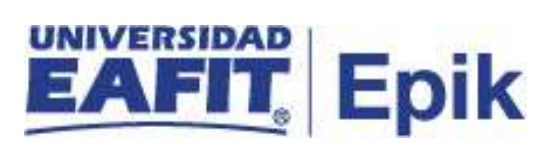

## Descripción de Actividades

| 1. 1                     | dentificar y enviar listado de solicitantes que no continúan proceso de<br>admisión                                                                                                    |
|--------------------------|----------------------------------------------------------------------------------------------------|
| Rol de quien<br>ejecuta  | Profesional de pregrado / Ejecutivo de promoción del área de Mercadeo<br>Institucional                                                                                                    |
| Descripción<br>actividad | Cuando el área de Mercadeo Institucional identifique que un solicitante que se<br>presenta a un programa de pregrado o posgrado en la Universidad no desea<br>continuar con el proceso de admisión, elabora un listado con dichos solicitantes<br>y lo envía a la Oficina de Admisiones y Registro; esto con el fin de depurar la<br>base de datos. |
|                          | continuar con el proceso de admisión. Esta persona debe notificar al área de<br>Mercadeo Institucional para realizar el anterior proceso descrito.                                                                                                    |
|                          | De presentarse los anteriores casos, ir directamente a la actividad " <b>4. Cambiar</b> estado del solicitante".                                                                                                    |
|                          | Si el solicitante antes de ser contactado por el área de Mercadeo Institucional decide desistir de su proceso de admisión de manera voluntaria y realiza la solicitud de servicio "Desistir del proceso de admisión" a través de su Autoservicio, continuar con la actividad "2. Solicitar servicio para desistir del proceso de admisión".         |
|                          | Funcionalidad: N/A<br>Ruta: N/A                                                                                                    |
| Informe/Reporte          | N/A                                                                                                    |

| 2. Solicitar servicio para desistir del proceso de admisión |                                                                                                    |
|-------------------------------------------------------------|----------------------------------------------------------------------------------------------------|
| Rol de quien<br>ejecuta                                     | Solicitante                                                                                                    |
| Descripción<br>actividad                                    | El solicitante que decide de manera voluntaria no continuar con su proceso de admisión puede solicitar a través de su <b>Autoservicio</b> el servicio para desistir del proceso de admisión en la funcionalidad "Solicitud de Servicios". |
|                                                             | El proceso continúa en la actividad "3. Consultar solicitudes pendientes por gestionar".                                                                                                    |
|                                                             | Funcionalidad: Solicitud de Servicios                                                                                                    |

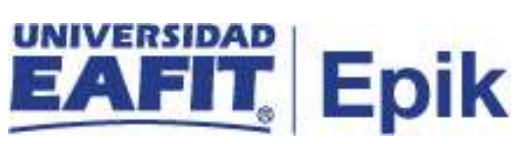

|                 | Ruta: Autoservicio del estudiante Fluido > Servicios y Certificados > Solicitud de Servicios <u>Ruta alterna:</u>                                                                             |
|-----------------|----------------------------------------------------------------------------------------------------|
|                 | <b>Funcionalidad:</b> Creación de Solicitudes<br><b>Ruta:</b> <i>Menú Principal &gt; Registros e Inscripciones &gt; Solicitud Servicios</i><br><i>Académicos &gt; Creación de solicitudes</i> |
| Informe/Reporte | N/A                                                                                                    |

| 3. Consultar solicitudes pendientes por gestionar |                                                                                                    |
|---------------------------------------------------|----------------------------------------------------------------------------------------------------|
| Rol de quien<br>ejecuta                           | Analista de programa de la Oficina de Admisiones y Registro                                                                                                    |
| Descripción<br>actividad                          | <ul> <li>Una vez el solicitante realiza la solicitud del servicio "Desistir del proceso de admisión", el administrativo de la Oficina de Admisiones y Registro ingresa a la funcionalidad "Gestión de solicitudes" y consulta las solicitudes pendientes que tenga por gestionar.</li> <li>Continuar con la actividad "4. Cambiar estado del solicitante".</li> <li>Funcionalidad: Gestión de solicitudes Ruta: Menú Principal &gt; Registros e Inscripciones &gt; Solicitud Servicios Académicos &gt; Gestión de solicitudes.</li> </ul> |
| Informe/Reporte                                   | N/A                                                                                                    |

| 4. Cambiar estado del solicitante |                                                                                                    |
|-----------------------------------|----------------------------------------------------------------------------------------------------|
| Rol de quien<br>ejecuta           | Analista de programa de la Oficina de Admisiones y Registro                                                                                                    |
| Descripción<br>actividad          | El administrativo de la Oficina de Admisiones y Registro que identifica la solicitud de servicio pendiente por gestionar, procede a ingresar a la funcionalidad <b>"Mantenimiento de Solicitudes"</b> para cambiar el estado del solicitante a <b>No continúa proceso</b> , este estado se envía al sistema SalesCloud a través de integración.<br>De esta misma manera se realiza el proceso a los solicitantes relacionados en el listado enviado por el área de Mercadeo Institucional, formalizando el retiro del solicitante. |

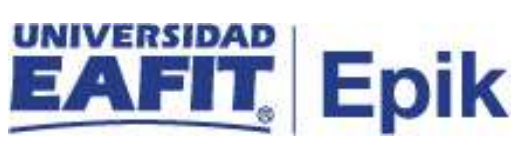

|                 | Continuar con la actividad <b>"5. Cambiar estado de la solicitud y cerrar servicio"</b> ; de no ser una solicitud de servicio, el proceso <b>"Desistir del proceso de admisión"</b> finaliza.   |
|-----------------|----------------------------------------------------------------------------------------------------|
|                 | <b>Funcionalidad:</b> Mantenimiento de Solicitudes<br><b>Ruta:</b> <i>Menú Principal &gt; Admisión de Alumnos &gt; Mantenimiento de Solicitudes</i><br><i>&gt; Mantenimiento de Solicitudes</i> |
| Informe/Reporte | N/A                                                                                                    |

|                          | 5. Cambiar estado de la solicitud y cerrar servicio                                                                                                    |
|--------------------------|----------------------------------------------------------------------------------------------------|
| Rol de quien<br>ejecuta  | Analista de programa de la Oficina de Admisiones y Registro                                                                                                    |
| Descripción<br>actividad | Con el cambio de estado del solicitante en el proceso de admisión, el administrativo de la Oficina de Admisiones y Registro ingresa a la funcionalidad<br>"Gestión de solicitudes" para cambiar el estado de la solicitud de servicio a<br>Aceptada y de esta manera dar cierre al servicio.<br>Cuando el administrativo cambia el estado de la solicitud, el sistema envía una<br>notificación al estudiante informándole el estado en el que se encuentra el |
|                          | servicio.                                                                                                    |
|                          | Con esta actividad finaliza el proceso de servicio "Desistir del proceso de admisión".                                                                                                    |
|                          | <b>Funcionalidad:</b> Gestión de Solicitudes<br><b>Ruta:</b> <i>Menú principal &gt; Registros e Inscripciones &gt; Solicitud Servicios</i><br><i>Académicos &gt; Gestión de Solicitudes</i>                                                                                                    |
| Informe/Reporte          | N/A                                                                                                    |